به نام خدا

جمهورى اسلامى ايران

وزارت بهداشت، درمان و آموزش پزشکی

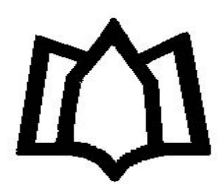

دانشگاه علوم پزشکی و خدمات بهداشتی درمانی همدان

# راهنمای آموزشی پایگاه اطلاعاتی

# Web of Science

تهیه کننده:

آناهیتا گیتی

anahitagitty@gmail.com

دکتری کتابداری و اطلاع رسانی

تیرماه۱۳۹۹

١

#### شماره صفحه

## فهرست مطالب

| ۳.   | معرفی پایگاه                                  |
|------|-----------------------------------------------|
| ۴    | ثبت نام در پایگاه                             |
| ۴    | جستجو در پایگاه                               |
| ۵    | جستجوى ساده                                   |
| ۶    | جستجوی نویسنده                                |
| ۷    | جستجوی استنادی                                |
| ۸    | جستجوى پيشرفته                                |
| ۹    | صفحه نتايج                                    |
| ۱۰ . | گزارش استنادی مجلات(Journal Citation Reports) |
| ۱۳   | Essential Science Indicators                  |

#### Institute for Scientific Information (ISI)

یا انستیتوی اطلاعات علمی توسط یوجین گارفیلد در سال ۱۹۶۰ با هدف گردآوری مقالات علمی منتشر شده در مال مجله های بین المللی و کمک به بازیابی اطلاعات چاپ شده با استفاده از روش استنادی راه اندازی شد. در سال ۲۰۱۶ بخش علمی شرکت تامسون رویترز به کلاریویت آنالیتیکس (<u>Clarivate Analytics</u>) فروخته شد و در حال حاضر با این نام شناخته می شود امروزه این شرکت بزرگترین ناشر بانک های جامع اطلاعاتی است که محصولات خود را در قالب بانک MOK مجلاتی را در حوزه علوم، علوم اجتماعی، علوم انسانی و هنر پوشش می دهد. این پایگاه دارای سه قسمت

Essentional Science Indicators , Journal Citation Reports , Search این پایگاه به سه بخش تقسیم می شود:

WOK) web of knowledge (پورتال ISI که پایگاه های آن استنادی می باشد.

WOS) web of Science (WOS) مجلات را مورد بررسی قرار می دهد.

مجله ای که *IF* بگیرد در *JCR* نمایه شده است .

پایگاه Web of Scienceبه صورت هفتگی روزآمد می شود. یکی از ویژه گیهای این پایگاه اصلی پوشش موضوعی کامل آنست که ابزاری مناسب جهت جستجوی اطلاعات در تمامی رشته ها ست. از دیگر ویژه گیهای آن امکان دیدن اطلاعات مراجع هر مقاله است که با محقق پس از جستجوی یک موضوع Related و Cited به یک زنجیره از مقالات مرتبط دسترسی پیدا می کند که در هیچ بانک اطلاعاتی دیگر این امکان وجود ندارد. این پایگاه شامل :

نمایه استنادی علوم که در Science Citation Index(SCI) زمینه های علوم، پزشکی، کشاورزی، فنی و مهندسی است.

در زمینه علوم Social Sciences Citation Index اجتماعی است.

در زمینه هنر و Arts & humanities Citation Index علوم انسانی است.

Web of Science یکی از مهم ترین پایگاه هایی است که در محیط web of knowledge قرار دارد و اطلاعات کتابشناختی همراه با چکیده و اطلاعات مقالات را ارائه می دهد.

WOS منبعی مهم برای جستجوی پیشینه پژوهش های علمی بوده که ابزاری تحلیلی می باشد. سهولت استفاده، یکپارچه بودن اطلاعات ارائه شده، مراجع مورد استناد مقالات، پوشش گسترده موضوعات به خصوص موضوعات بین رشته ای، اعتبار بالای اطلاعات و امکانات جستجوی پیشرفته از جمله امتیازات این پایگاه می باشد. این پایگاه به صورت هفتگی روزآمد می شود .

ثبت نام در پایگاه:

سمت راست بالای صفحه گزینه Register را انتخاب و اطلاعات مورد نیاز را تکمیل نمایید.

| -)→ ୯ ଢ                 | 🛛 🔏 apps.lik       | o.wosg.ir/WOS_GeneralSe   | arch_input.do?produc | t=WOS8 | tsearch_mode=Ge 🚥 🗵 🟠        | Q Search  | n       |           |                     | 2             | <u>↓</u> III | <b>N</b>                  | •              |
|-------------------------|--------------------|---------------------------|----------------------|--------|------------------------------|-----------|---------|-----------|---------------------|---------------|--------------|---------------------------|----------------|
| Web of Science InCites  | s Journal Citatior | Reports Essential Science | e Indicators EndNote | Publor | ns Kopernio Master Journal L | ist       |         |           | Si                  | ign In 🔺 🖁 He | elp 👻        | Englis                    | h <del>-</del> |
| Web of S                | cience             |                           |                      |        |                              |           |         | →)<br>[2] | Sign In<br>Register | Sign          | Ln<br>A      | <b>lariva</b><br>nalytics | ite            |
|                         |                    |                           |                      |        |                              | Tools 🗸   | Searche | es ar C→  | Log Out             | isto          | ory          | Marked                    | List           |
| Select a database       | Web of Science     | Core Collection           | •                    |        |                              |           |         |           |                     |               |              |                           |                |
| Basic Search Au         | ithor Search       | Cited Reference Search    | Advanced Searcl      | 1      |                              |           |         |           |                     |               |              |                           |                |
| Example: oil spill*     | * mediterranear    | 1                         |                      | 8      | Торіс                        |           | •       | Search    | Sear                | rch tips      |              |                           |                |
|                         |                    |                           |                      |        |                              | + Add row | Reset   |           |                     |               |              |                           |                |
| Timespan                |                    |                           |                      |        |                              |           |         |           |                     |               |              |                           |                |
| All years (1945 - 2020) | ) 🔻                |                           |                      |        |                              |           |         |           |                     |               |              |                           |                |
| More settings 🔻         |                    |                           |                      |        |                              |           |         |           |                     |               |              |                           |                |
|                         |                    |                           |                      |        |                              |           |         |           |                     |               |              |                           |                |
|                         |                    |                           |                      |        |                              |           |         |           |                     |               |              |                           |                |
| script:void(0);         |                    |                           |                      |        |                              |           |         |           |                     |               |              |                           |                |

جستجو در پایگاه شامل:

- جستجوي ساده
- جستجوی نویسنده
- جستجوی ارجاعات
- جستجوى پيشرفته

#### جستجوی سادہ (Basic Search)

| Select a database Web of Science Core Collection  | •                 |                                                                                  |   |                                                                                                    |                      |
|---------------------------------------------------|-------------------|----------------------------------------------------------------------------------|---|----------------------------------------------------------------------------------------------------|----------------------|
| Basic Search Author Search Cited Reference Search | h Advanced Search |                                                                                  |   |                                                                                                    |                      |
| saferty                                           | 8                 | Торіс                                                                            |   | Search Search tips                                                                                                    |                      |
| Timespan<br>All years (1945-2020)                 |                   | Topic<br>Title<br>Author<br>Publication Name<br>Year Published<br>Funding Agency | E | Topic<br>Searches title, abstract,<br>author keywords, and Keyw<br>Example:<br>robot* control* "input shap<br>Learn More | vords Plus.<br>ving" |
|                                                   |                   | Organization-Enhanced                                                            | Ŧ |                                                                                                    |                      |
| Clarivate                                         |                   |                                                                                  |   |                                                                                                    |                      |

- در فیلد جستجوی Search، کلیدواژه خود را وارد کنید.
- از منوی آبشاری روبروی آن فیلد دلخواه از قبیل عنوان مقاله، چکیده، نویسنده و ... را انتخاب و جستجوی خود را به آن فیلد محدود کنید.
  - گزینه Add rows جعبههای جستجو را افزایش میدهد.
  - برای جستجوی یک عبارت خاص، آن را داخل " " قرار دهید.
- برای وارد کردن کلماتی که حروف زیر نویس دار یا بالا نویس دارند، همه را در یک سطر تایپ کنید. مثلا
   تایپ کنید CO2
  - استفادہ از عملگرہای منطقی(AND, OR, NOT)
  - همچنین استفاده از کاراکتر های جانشین<sup>\*</sup> ، <sup>?</sup>، <sup>2</sup> وجود دارد.

### توضیحات موجود در منوی آبشاری جهت تعین فیلدهای جستجو:

Topic جستجو بر اساس موضوع در عنوان، چکیده و کلیدواژه های مقاله

Title جستجو در عنوان مدرک

Author جستجو بر اساس نام نویسنده

Author Identifiers شناسایی نویسنده Group Author جستجو در گروه تحقیقاتی خاص Editor ویرایشگر Publication Name جستجو در مجله یا منبع خاص انتشاراتی *DIO* کد شناسایی Year Published سال انتشار Addressآدرس Organization- Enhanced نام پذیرش شده دانشگاه یا موسسه Conference جستجو در کنفرانس خاص زبان مورد نظر Language: Document Type جستجو بر اساس نوع مدرک (کتاب، مقاله، کنفرانس و(... Funding Agency آژانس تامین کننده مالی *Grant number* شماره کمک هزینه Accession Number PubMed IDکد شناسایی مدرک در پایگاه یابمد جستجوی نویسنده (Author search) این امکان را می دهد که شما به طور سریع به مقاله یک نویسنده در این مجموعه دست یابید .

در مرحله اول نام نویسنده مورد نظر را در فیلد جستجو وارد نموده و با گزینه next سایر اطلاعات نویسنده را تکمیل نمایید.

| Basic Search Author Search Cited Reference Sear                                                                   | rch Advanced Search                                                                                                    |                            |
|----------------------------------------------------------------------------------------------------|----------------------------------------------------------------------------------------------------|----------------------------|
| Name Search Web of Science ResearcherID or ORCID Sea                                                              | arch                                                                                                    |                            |
| Search for an author to see their author record. An auth<br>authored by the same person. You can claim and verify | nor record is a set of Web of Science Core Collection documents likely<br>your author record from your author record page. |                            |
| Last name<br>samarghandi                                                                                          | First name and middle initial(s) MR Find                                                                                   | Need help searching?       |
|                                                                                                    | + include alternative name   Reset                                                                                         |                            |
|                                                                                                    |                                                                                                    |                            |
|                                                                                                    |                                                                                                    |                            |
|                                                                                                    | © 2020 Clarivate Copyright notice Terms of use                                                                             | Privacy statement Cookie p |

بعد از این مرحله با گزینه *find* به صفحه اصلی اطلاعات نویسنده می رسیم.

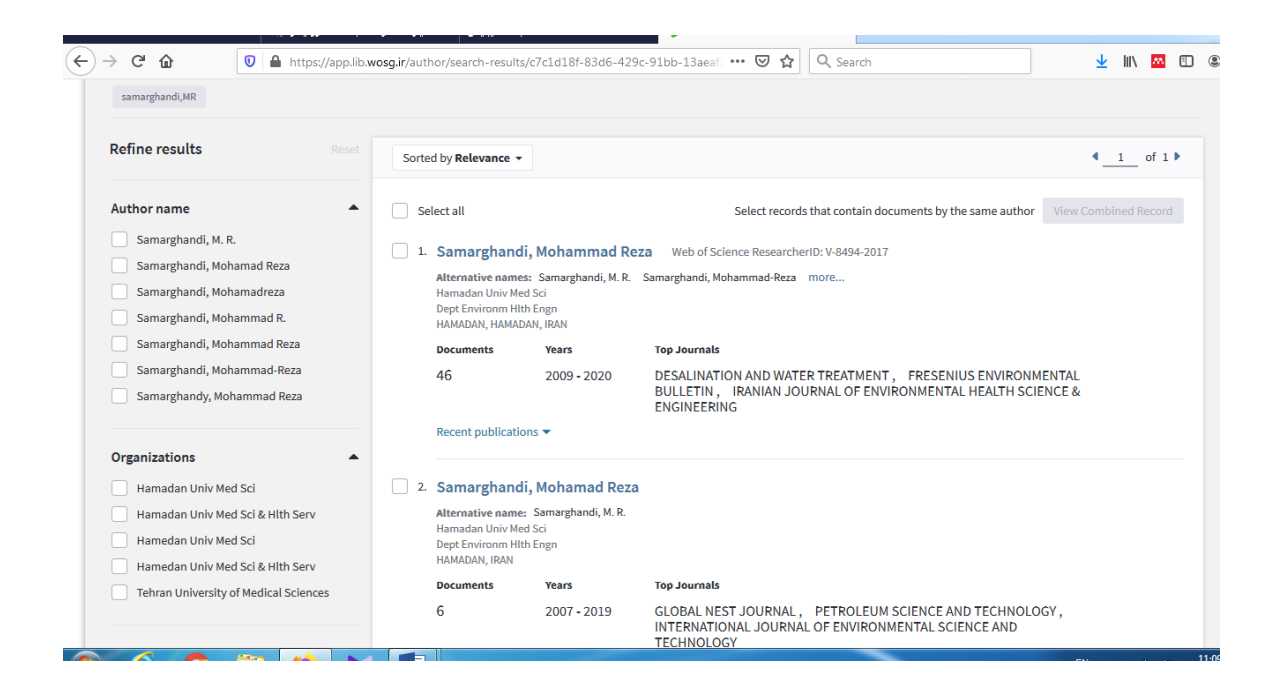

#### جستجوى استنادى(cited refrence search)

در این صفحه، جستجو بر اساس نام پدیدآورندگانی که به آنها استناد شده (Cited Author) ، منبع استناد شده (Cited Author) و سال انتشار (Cited Year) انجام می گیرد. جستجو بر اساس سه فیلد وجود دارد: (Cited Work) و سال انتشار (Cited Year) انجام می گیرد. جستجو بر اساس سه فیلد وجود دارد: استناد نویسنده: در این قسمت، جستجو بر اساس نام پدیدآورندگان مورد استناد صورت می گیرد . استناد به مدرک: شامل مخفف یا نام کامل مجله، عنوان، شماره اختراع و یا مشخصه ای از یک مدرک استناد مربوط به سال یا سال های خاص: برای دقیق تر بودن جستجو می توانید یک سال یا محدوده های زمانی را وارد کنید .

پایین فیلد Cited Author گزینه Select From Index وجود دارد که می توانید از لیست نمایه شده استفاده نمایید.

پایین فیلد:Work Cited

گزینه Select From Index وجود دارد که می توانید از لیست نمایه شده استفاده نمایید.

گزینه :View abbreviation list لیست اختصارات مجلات را نشان می دهد.

| C 🕜 🕼 https://apps.lib.wosg.ir/WOS_CitedReferenceSe                            | earch_input.do?pro | duct=WOS&sea 🚥 🗵 🏠           | Q Search                   | 👱 III\ 🛤 🗊                                   |
|--------------------------------------------------------------------------------|--------------------|------------------------------|----------------------------|----------------------------------------------|
| Web of Science InCites Journal Citation Reports Essential Science Indicators I | EndNote Publons    | Kopernio Master Journal List |                            | Sign In 👻 Help 👻 English 👻                   |
| Web of Science                                                                 |                    |                              |                            | Clarivate<br>Analytics                       |
|                                                                                |                    | 1                            | rches and ale              | rts 👻 Search History Marked List             |
|                                                                                |                    | Cited Author                 | Â                          |                                              |
| Select a database Web of Science Core Collection                               | -                  | Cited Work                   |                            |                                              |
|                                                                                |                    | Cited DOI                    |                            |                                              |
| BETA                                                                           |                    | Cited Year(s)                | =                          |                                              |
| Basic Search Author Search Cited Reference Search Advance                      | d Search           | Cited Volume                 |                            |                                              |
| Find the articles that cite a person's work.                                   |                    | Cited Issue                  |                            |                                              |
| Step 1: Enter information about the cited work. Fields are combined with the   | Boolean AND ope    | Cited Pages                  | -                          |                                              |
| Example: O'Brian C* OR OBrian C*                                               | 8                  | Cited Author                 |                            |                                              |
| Select from Index                                                              |                    |                              |                            |                                              |
| Example: J Comp* Appl* Math*                                                   | 8                  | Cited Work                   | -                          |                                              |
| Select from Index<br>View abbreviation list                                    |                    |                              |                            |                                              |
| Example: 1943 or 1943-1945                                                     | 8                  | Cited Year(s)                | <ul> <li>Search</li> </ul> | View our Cited Reference<br>Search tutorial. |
|                                                                                |                    |                              | + Add row   Reset          | -                                            |
|                                                                                |                    |                              |                            |                                              |

جستجوی پیشرفته(advanced search)

جستجوی پیشرفته برای ترکیب فیلد ها و جستجوی دقیق تر می باشد. در این قسمت می توانید با استفاده از پرانتز و به کار بردن عملگر های منطقی و کاراکتر ها جستجو را انجام دهید.

| → C' û                                                                                                    | 🛛 🖗 https://apps                                                               | .lib. <b>wosg.ir</b> /WOS_Adv | vancedSearch_in    | put.do?SID=D     | 010V0X59r 🖻       | ⊌             | ✿ Search         |                                                                                                    | $\mathbf{\overline{\tau}}$                                            | lii\                                                 | •        |
|----------------------------------------------------------------------------------------------------|--------------------------------------------------------------------------------|-------------------------------|--------------------|------------------|-------------------|---------------|------------------|----------------------------------------------------------------------------------------------------|-----------------------------------------------------------------------|------------------------------------------------------|----------|
|                                                                                                    |                                                                                |                               |                    |                  |                   |               | Tools 👻          | Searches and alerts - Se                                                                                               | arch History                                                          | Маг                                                  | ked Li   |
| Select a database                                                                                                    | Web of Science Core                                                            | Collection                    |                    | •                |                   |               |                  |                                                                                                    |                                                                       | N                                                    | larked L |
| Basic Search Au                                                                                                    | thor Search Cite                                                               | d Reference Search            | Advanced S         | Search           |                   |               |                  |                                                                                                    |                                                                       |                                                      |          |
| Use field tags, Boolean                                                                                                    | operators, parentheses,                                                        | and query sets to crea        | ite your query. Re | esults will appe | ear in the Search | History table | at the bottom of | Booleans: AND, OR, NOT. SAM                                                                                            | E, NEAR                                                               |                                                      |          |
| Example: TS=(pape                                                                                                    | tub* AND carbon) NOT A                                                         | U-Smallow DF                  |                    |                  |                   |               |                  | Field Tags:                                                                                                    | ,                                                                     |                                                      |          |
|                                                                                                    |                                                                                |                               |                    |                  |                   |               | .ii              | AU= Author [Index]<br>AI= Author Identifiers<br>GP= Group Author [Index]<br>ED= Editor<br>SO= Publication Name [Index] | PS= Provinc<br>CU= Countr<br>ZP= Zip/Pos<br>FO= Fundin<br>FG= Grant N | e/State<br>y/Region<br>tal Code<br>g Agency<br>umber |          |
| Search<br>Restrict results by lang                                                                                                    | uages and document typ                                                         | es:                           |                    |                  |                   |               |                  | DO= DOI<br>PY= Year Published<br>AD= Address<br>OG= Organization-Enhanced [Ind<br>OC= Organization                     | FT= Funding<br>SU= Researd<br>WC= Web of<br>ex] IS= ISSN/ISI          | g Text<br>:h Area<br>Science<br>3N                   | Categor  |
| All languages All languages Al | All document types<br>Article<br>Abstract of Published I<br>Art Exhibit Review | item                          |                    |                  |                   |               |                  | SG= Suborganization<br>AB= Abstract<br>AK= Author Keywords<br>KP= Keyword Plus ©                                       | PMID= Publ<br>ALL= All Fie                                            | ded ID                                               |          |
|                                                                                                    |                                                                                |                               |                    |                  |                   |               |                  |                                                                                                    |                                                                       |                                                      |          |
| Timespan                                                                                                    |                                                                                |                               |                    |                  |                   |               |                  |                                                                                                    |                                                                       |                                                      |          |
| Timespan All years (1945 - 2020)                                                                                                    | -                                                                              |                               |                    |                  |                   |               |                  |                                                                                                    |                                                                       |                                                      |          |

#### صفحه نتايج

در این صفحه اطلاعات مقالات در سمت راست و در سمت چپ صفحه محدودیت هایی که کمک به گزیده نمودن

استراتژی جستجو دارند، قرار گرفته اند.

در زیر عنوان مقاله اطلاعاتی چون نویسنده، عنوان مجله، دیدن چکیده و در صورت موجود بودن دریافت متن مقاله

وجود دارد.

| ← → C                                               | /apps.lib.wosg.ir/Search.do?product=WOS&SID=D1OVOX59mY4TergOFE 🚥 🗵 😭 🔍 Search                                               | ⊻ II\ 🔤 🗉 🔍                              |
|-----------------------------------------------------|----------------------------------------------------------------------------------------------------|------------------------------------------|
| Results: 2<br>(from Web of Science Core Collection) | Sort by: <u>Date I</u> <sup>F</sup> Times Cited Usage Count Relevance More →                                                | < 1_ of 1 ▶                              |
| Did you mean: TOPIC: (safetry) [1<br>results]       | Select Page A Export Add to Marked List                                                                                     | Analyze Results                          |
| You searched for: TOPIC: (saferty)<br>More          | 1. SAFERTY AND EFFICACY RESULTS FROM THE PHASE-3. DOUBLE-BLIND, MULTICENTER STEADY TRIAL OF A                               | Lul Create Citation Report               |
| Create an alert                                     | NOVEL, PRE-FILLED, SUBCATENEOUS (SC) AUTO-INJECTOR FOR TESTOSTERONE (T) REPLACEMENT<br>THERAPY                              | (from Web of Science Core<br>Collection) |
|                                                     | By: Swerdloff, R.; Wang, C.; Kaminetsky, J.                                                                                 | Usage Count 🗸                            |
| Refine Results                                      | JOURNAL OF SEXUAL MEDICINE Volume: 14 Issue: 2 Supplement: S Pages: E7-E7 Meeting Abstract: 014<br>Published: FEB 2017      |                                          |
|                                                     | Full Text from Publisher                                                                                                    |                                          |
| Search within results for Q                         | 2. Key applications for high-assurance systems                                                                              | Times Cited: 7                           |
| Publication Years                                   | By: Yen, IL; Paul, R; Winter, VL; et al.                                                                                    | (from Web of Science Core<br>Collection) |
| <ul><li>2017 (1)</li><li>1998 (1)</li></ul>         | CUMPUTER Volume: 31     Issue: 4     Pages: 35 +     Published: APR 1998       Full Text from Publisher     View Abstract • | Usage Count 🗸                            |
| more options / values<br>Refine                     | Select Page A Export Add to Marked List                                                                                     |                                          |
| Web of Science Categories                           | Sort by: Date 1.7 Times Cited Usage Count Relevance More                                                                    | ▲ 1 of 1 ▶                               |
| COMPUTER SCIENCE HARDWARE                           | Show: 10 per page 💌                                                                                                    |                                          |

در قسمت refine result میتوانید نتیجه جستجو را به مواردی چون موضوع، سال، نویسنده و .... محدود کنید. در قسمت بالای صفحه نتایج با گزینه sort by میتوانید نتایج را براساس تعداد استناد، میزان استفاده، سال و ارتباط و .... مرتب کنید.

امکان چاپ، ارسال و ذخیره مقالات مورد نظر وجود دارد. در مرحله اول رکورد های مورد نظر و در مرحله دوم اطلاعات کتابشناختی مورد نیاز را انتخاب کنید. در مرحله سوم با انتخاب گزینه print رکورد های مورد نظر را بر روی چاپگر ارسال کنید .

گزینه E-mail به شما این اجازه را می دهد تا رکورد های انتخابی خود را به آدرس پستی خود یا دیگران ارسال کنید .

در قسمت Export میتوانید از عنوان انتخاب شده برایرفرنس نویسی خروجی بگیرید. Add to mark list به پژوهشگر اجازه میدهد تا اطلاعات را در محیط کاربری خود ذخیره و بعدا مطالعه کند. Analyzed Results برای تجزیه و تحلیل داده ها، بر اساس فیلدی که انتخاب می کنید (نویسنده، کشور، نوع مدرک، ویراستار و ...) به شما گزارش می دهد.

Creat Citation Report نمودار آماری شامل گزینه های چاپ شده در هر سال و استناد های هر سال نتایج حاصله را مشاهده می کنید.

Create Alert یا ایجاد آلرت برای هر جستجوی امکان پذیر می باشد.

Search History تاريخچه جستجوها را ميدهد.

Searches and Alerts جستجو و تنظيم آلرت را دارد.

#### گزارش استنادی مجلات (Journal Citation Reports)

مؤسسه اطلاعات علمی تامسون(ISI)توسط پایگاه اطلاعاتی Web of science هر ساله خصوصیات ژورنال ها و نشریات در زمینه های علمی و اجتماعی سراسر دنیا را مشروط به اینکه این مجلات در موسسه ISI ایندکس یا نمایه شده باشند بررسی و ارزیابی کرده، سپس رتبه مجلات را تحت عنوان گزارش استنادی مجلات اواخر هر سال به اطلاع عموم میرساند.

#### JCR چیست؟

گزارش استنادی مجلات (ISI) در دو نسخه علوم(Sciences) و علوم اجتماعی(Social Sciences) منتشر می شود. اطلاعات علمی تامسون (ISI) در دو نسخه علوم(Sciences) و علوم اجتماعی(Social Sciences) منتشر می شود. گزارش استنادی مجلات نسخه علوم و گزارش استنادی مجلات نسخه علوم اجتماعی می باشد. مقالات موجود در ژورنالهای قرار گرفته در پایگاه داده اطلاعاتی JCR اکثرا مقالات پژوهشی و مروری می باشند. سرمقاله ، نامه ها و خلاصه همایش ها و کنفرانس ها معمولا در ارزیابی مقاله محاسبه نمی شوند. گزارش استنادی مجلات بر اساس چند شاخص مورد بررسی قرار میگیرد: شاخصهای ICR *Index index inde* 

#### دلیل استفاده از JCR

معتبرترین مجلات علمی، مجلاتی هستند که در JCR نمایه می شوند. ورود مجلات به JCR بسیار سخت است. آنها باید قوانین و استانداردهای بسیاری را که از سوی موسسه ISI تعیین گردیده است، رعایت نمایند. مجلات پس از ورود باید قوانین و استانداردهای موسسه ISI توسط آنها رعایت نشده باید ، نام آنها از JCR می شود. و در صورتی که قوانین و استانداردهای موسسه ISI توسط آنها رعایت نشده باشد، نام آنها از JCR حذف می شود.

| $(\leftarrow)$ > C' $\textcircled{a}$ | 🛛 🔒 https://jcr.lib.wosg.ir/JCRLandingPageAction.action?Init | a=Yes&SrcApp=IC2LS&SII 🚥 🗵 🏠                                                                                                    | C Search                            | 🛨 III\ 🚾 🗊 🏽                                     |
|---------------------------------------|--------------------------------------------------------------|----------------------------------------------------------------------------------------------------|-------------------------------------|--------------------------------------------------|
|                                       | Welcome to<br>Search a journ                                 | Journal Citation Re<br>al title or select an option to get star                                                                                                    | eports<br><sup>urted</sup>          |                                                  |
|                                       | Enter a journal name<br>environmental h                      | ENVIRONMENTAL<br>HISTORY<br>ENVIRONMENTAL HEALTH<br>PESBPECTIVES<br>Environmental Health<br>Environmental Health<br>and Preventive Medicine<br>Environmental Health<br>and Preventive Medicine<br>Environmental Health<br>and Preventive Medicine | Q<br>Custom<br>Reports              |                                                  |
| Clarivate<br>Accelerating innovation  |                                                              | © 2020 Clariv                                                                                                    | ivate Copyright notice Terms of use | Privacy statement Cookie policy<br>Follow us 🅑 f |

در این قسسمت مجلات از دو روش نام و دسته بندی موضوعی قابل جستجو هستند.

اطلاعات در این صفحه به صورت زیر نمایش داده میشوند:

- ۲. *Rank*: رتبه ژورنال بر طبق شرایطی که شما برای مرتب سازی انتخاب نموده اید می باشد.
- ۲. Abbreviated Journal Title خلاصه عنوان ژورنال می باشد؛ برای رفتن به صفحه ژورنال بر روی آن کلیک نمایید.
  - ۳. *ISSN*: شماره استاندارد بین المللی پیایندها
  - ۲. Total cites: مجموع تعداد استنادها به ژورنال در یک سال JCR
    - ۵. Impact factor: ضریب تاثیر ژورنال
- ۶. Immediacy Index تعداد ارجاعات به مقاله های منتشر شده مجله در سال مورد ارزیابی تقسیم بر تعداد مقاله های منتشر شده در حقیقت شیب رشد منحنی ارجاعات را مقاله های منتشر شده در همان سال مجله مذکور ، این شاخص در حقیقت شیب رشد منحنی ارجاعات را بیان می کند.
  - ICR مجموع تعداد مقالات منتشر شده در یک ژورنال در یک سال Article .۷

در این قسسمت مجلات از دو روش نام و دسته بندی موضوعی قابل جستجو هستند. بعد از جستجوی مجله کلیه اطلاعات علم سنجی آنرا می توانید در سالهای مختلف مشاهده نمایید.

| Web of Science InCites Journal Citation Reports Essential Science Indicators Endl                                                                                                    | Note Publons                                                                                                    | Thelp Englis                                                                                                    |
|----------------------------------------------------------------------------------------------------|----------------------------------------------------------------------------------------------------|----------------------------------------------------------------------------------------------------|
| InCites Journal Citation Reports                                                                                                    |                                                                                                    | Clariva<br>Analytics                                                                                            |
| Home > Journal Profile                                                                                                    |                                                                                                    |                                                                                                    |
| Safety and Health at Work                                                                                                    |                                                                                                    |                                                                                                    |
| ISSN: 2093-7911<br>eISSN: 2093-7997<br>ELSEVER                                                                                                    | TITLES<br>ISO: Saf. Health Work<br>JCR Abbrev: SAF HEALTH WORK-KR                                                                         | LANGUAGES<br>English                                                                                            |
| RADARWEG 29, 1043 NX AMSTERDAM, NETHERLANDS<br>SOUTH KOREA                                                                                                    | CATEGORIES                                                                                                    | PUBLICATION FREQUENCY                                                                                           |
| Go to Journal Table of Contents Go to Ulrich's Printable Version                                                                                                    | PUBLIC, ENVIRONMENTAL &<br>OCCUPATIONAL HEALTH SSCI                                                                                       | Open Access from 2010                                                                                           |
| Current Year 2018 2017 All Years                                                                                                    | Public, Environmental & Occupational He<br>resources on social medicine, health be                                                        | ealth covers<br>havior, health                                                                                  |
| The data in the two graphs below and in the Journal Impact Factor calculation panele<br>years. They detail the components of the Journal Impact Factor. Use the "All Years"<br>for this journal. | education, safety research, and commun<br>s Resources concerned with the health of<br>such as adolescents, elderly, or women<br>category. | anty mental health.<br>particular groups ournal in the prior two<br>are included in this rear and all prior yea |
| Journal Impact Factor Trend 2019 Printable Version 27                                                                                                    | Citation distribution 2019                                                                                                    | Printable Version                                                                                               |
| 1.945                                                                                                    | 1 2                                                                                                    |                                                                                                    |
| 2019 Journal Impact Factor                                                                                                    | Article citation median Review citation r                                                                                                 | median                                                                                                    |

صفحه اختصاصی مجلات اطلاعاتی که از این صفحه بدست می آید:

- ۱. Journal information اطلاعاتی شامل عنوان کامل ژورنال، آی اس اس ان، عنوان خلاصه و....
  - ۲. .: View Journal Summary Button به فهرست ژورنالها در طبقه بندی موضوعی می برد.
- ۳. .: View Category Data Button! این لینک شما را به صفحه طبقه بندی موضوعی پیوند می دهد.
- ۴. .:Go to Ulrich's Button این لینک شما را به راهنمای نشریات ادواری اولریخ منتشر شده توسط بوکر

می باشد، پیوند می دهد.

#### **Essential Science Indicators**

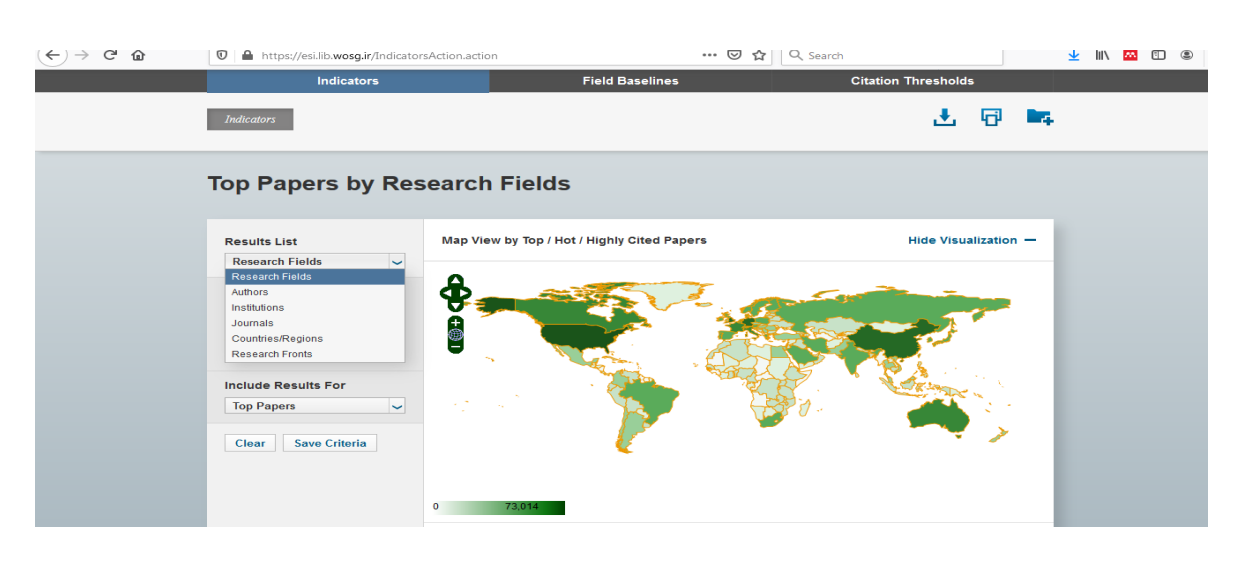

این قسمت از پایگاه اطلاعاتی وب آو ساینس به رتبه بندی پژوهشگران، رتبه بندی موسسات علمی، رتبه بندی کشورها، رتبه بندی مجلات علمی، رتبه بندی حوزه های پژوهشی، بررسی حوزه های متنوع علمی از بندی کشورها، رتبه بندی مجلات علمی، رتبه بندی حوزه های پژوهشی، بررسی حوزه های متنوع علمی از بندی کشورها، رتبه بندی مجلات علمی، رتبه میکند.
 درصدهای برتر هر مورد را اعلام میکند.

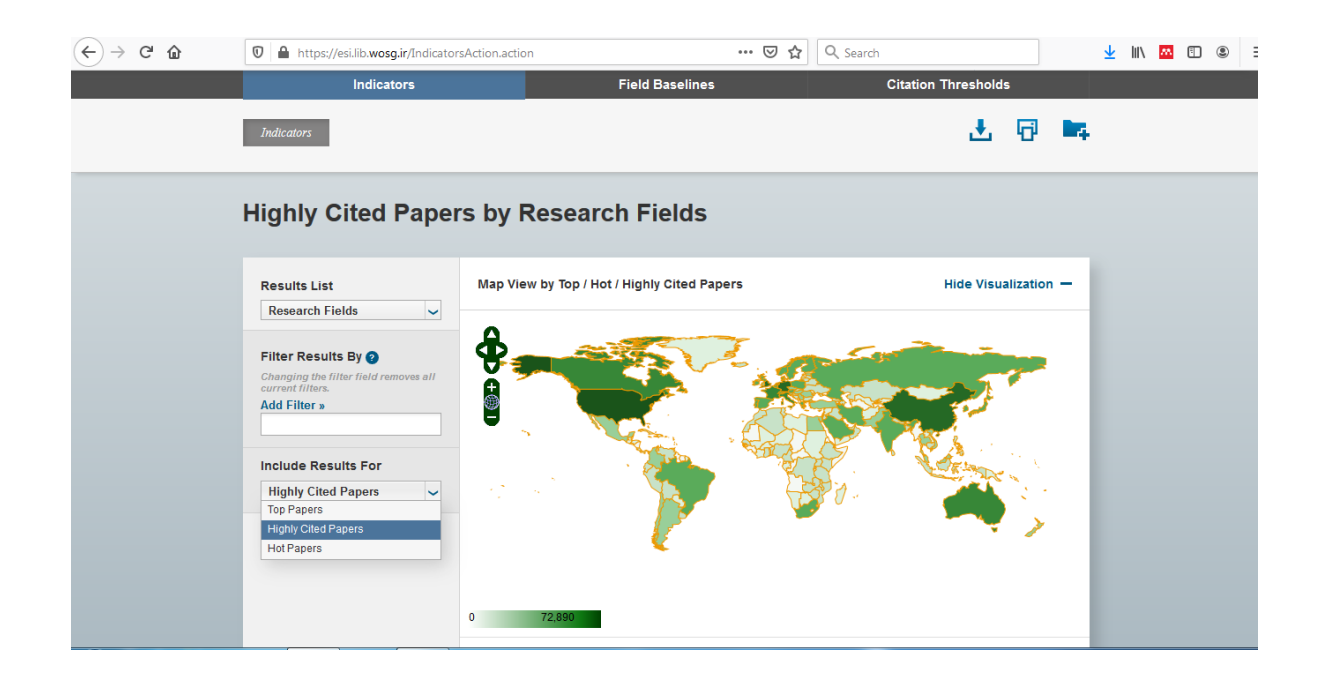

Refrences:

https://mjl.clarivate.com/search-results http://apps.lib.wosg.ir/